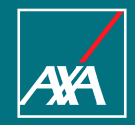

## **Employee Customer Space Group Pension Plan**

March 2022

## Sommaire

| 1. | Connection         | <b>P.3</b>  |
|----|--------------------|-------------|
| 2. | Forgotten password | <b>P.14</b> |
| 3. | Homepage           | P.17        |
| 4. | Your account       | <b>P.19</b> |
| 5. | Your information   | <b>P.22</b> |
| 6. | Your contract      | <b>P.24</b> |
| 7. | Your operations    | <b>P.30</b> |
| 8. | Your documents     | P.41        |
| 9. | Customer service   | P.43        |

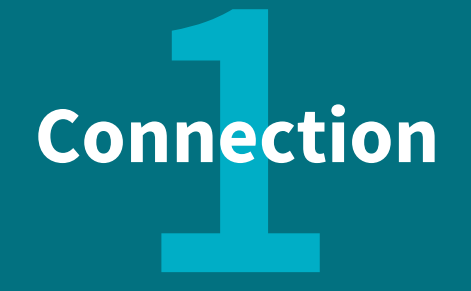

## How to connect?

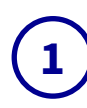

### Go to ere.axa.fr

æ

Espaces

conseillers

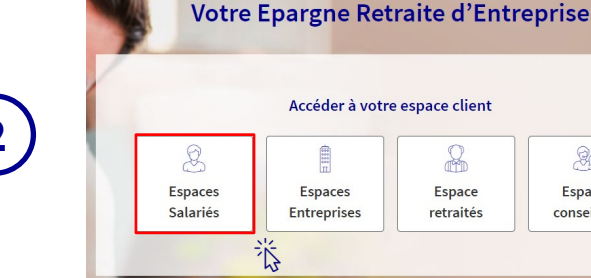

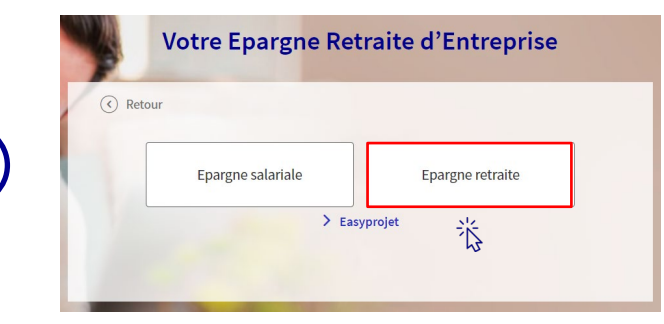

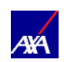

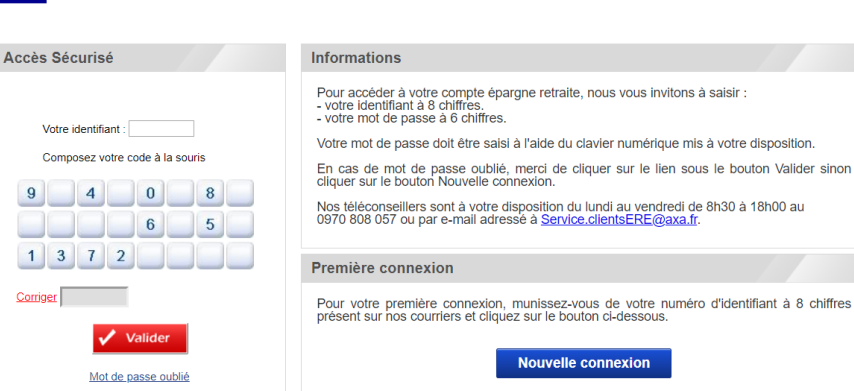

### First connexion ? Case n°1:

You received an Individual Certificate of Membership (Certificat Individuel d'Adhésion) and an email inviting you to create your account: go to page 5. Case n°2:

You received two letters: one with an Individual Certificate of Membership (Certificat Individuel d'Adhésion) and another with your password: got to page

### Classification : Confidentiel

## Case n°1:

You received an Individual Certificate of Membership (Certificat Individuel d'Adhésion) and an email inviting you to create your account.

1. Click on « Nouvelle connexion ».

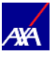

| Accès Sécurisé                                                                                                    | Informations                                                                                                    |
|----------------------------------------------------------------------------------------------------|----------------------------------------------------------------------------------------------------|
| Votre identifiant :<br>Composez votre code à la sotris<br>9 4 0,4 8<br>6 5 5<br>1 3 7,4 2<br>Corriger<br>Corriger<br>Valider<br>Mot de passe oublié | Pour accéder á<br>- votre identifia<br>- votre mot de j<br>Votre mot de p<br>En cas de mo<br>cilquer sur le b<br>Nos téléconsei<br>0970 808 057 d<br>Première cor<br>Pour votre pre<br>présent sur nos |
|                                                                                                    |                                                                                                    |

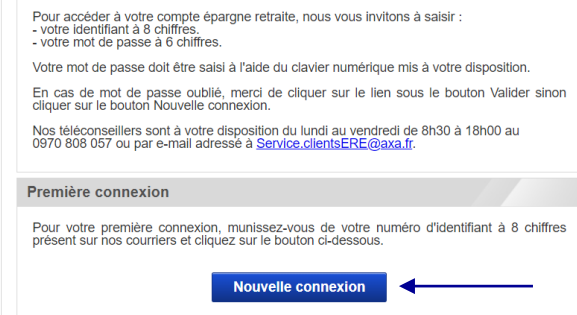

澎

2. Fill in your details. The login (Identifiant Internet) and the membership number (N° d'adhésion) are on the Individual Certificate of Membership (Certificat Individuel d'Adhésion) sent by letter by AXA.

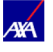

### Mon profil

#### Données Personnelles

Pour nous permettre d'initialiser votre compte, merci de renseigner les données personnelles ci-dessous. L'adresse e-mail est celle sur laquelle vous avez reçu la procédure de première connexion.

| Identifiant Internet : 🕖 |  |
|--------------------------|--|
| N° d'adhésion : 🕖        |  |
| Nom :                    |  |
| Prénom :                 |  |
| Date de naissance :      |  |
| Code postal : 🕖          |  |
| E-mail : 🕖               |  |

Annuler Valider

3. You will receive an email from AXA that will allow you to create your password.

### 4. Check your inbox and your spam folder, open the email received from "noreply@axa.fr". Click on the link to create your password.

#### AYA [External] Demande de mot de passe sur ere.axa.fr noreply@axa.fr urd'hui, 12:24 Article I. Objet Boîte de réception Bonjour M P-BFAIDIGFE N-BFAIDIGFE Section 1.01 Objet Suite à votre demande, nous avons le plaisir de vous communiquer le lien pour initialiser votre mot de pas https://uat.capretraite-entreprises.fr/Transactions/Securite/TryToConnect.aspx?jeton=c2bbcbeb-d849-4b49-88 7bf42b9a&Accord=SOLEE 1. Vous pouvez dès à présent accéder à votre compte épargne retraite en vous connectant au site (ere axa fr), consulter votre situation de compte et y effectuer des opérations tant administratives que financières. au site Web pour consultation Avec toute notre attention ΔΥΔ Direction Epargne et Retraite Entreprise Nota Bene : cet e-mail vous a été envoyé depuis une adresse ne pouvant recevoir de message. Merci de ne pas y répondre Section 1.02 Services proposés

### 5. Read and accept the terms of use.

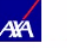

### Conditions générales d'accès et d'utilisation du site internet

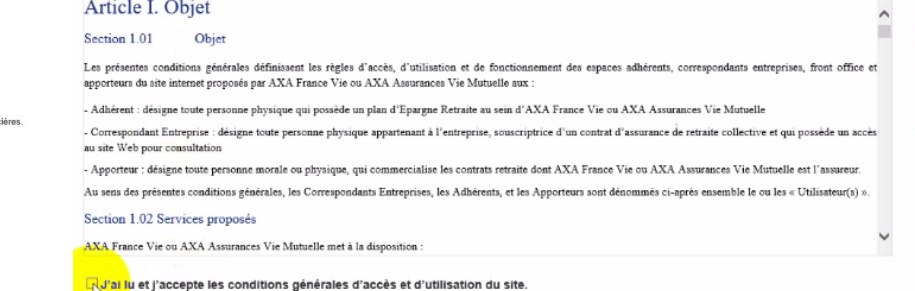

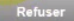

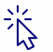

Classification : Confidentiel

### 6. Choose your new password and validate.

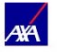

### Modifier mon mot de passe

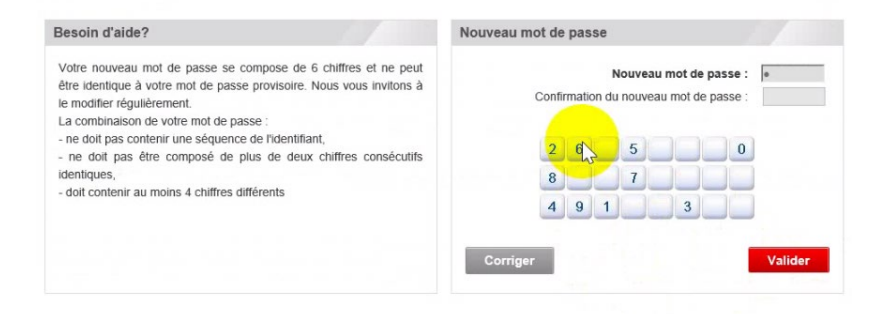

### 7. Check your details and correct if necessary.

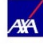

淡

### Mise à jour de vos informations personnelles

Merci de tenir à jour les informations vous concernant, c'est désormais une obligation qui permet de mieux protéger vos droits et ceux de vos bénéficiaires, à tout moment !

L' e-mail sera utilisé pour vous confirmer la prise en compte de vos demandes et des versements effectués sur cet espace client.

| Adresse                                |                                         |                         |  |
|----------------------------------------|-----------------------------------------|-------------------------|--|
| Vous pourrez à tout moment modifier ce | s données en vous reportant à la rubriq | ue « Mes coordonnées ». |  |
| Complément :                           |                                         |                         |  |
| Bâtiment :                             |                                         |                         |  |
| Nº - Voie :                            | LE CLOS DE LA REINE                     |                         |  |
| Lieu-dit :                             | 1 Clark                                 |                         |  |
| Code postal :                          | 44118                                   |                         |  |
| Ville :                                |                                         | ~                       |  |
| Pays :                                 | FRANCE                                  | ~                       |  |
| E-mail :                               | symard.sow@accenture.com                |                         |  |
| Téléphone :                            |                                         |                         |  |
| Téléphone portable :                   | [                                       |                         |  |
|                                        | * Champ                                 | is obligatoires         |  |

8. Choose two questions among those below and write down the answers. If you forget your password, you will be able to create a new one thanks to these questions.

| Jeu de questions-réponses secrètes en cas de mot de p                                                                                                    | asse perdu                                                                                                    |
|----------------------------------------------------------------------------------------------------|----------------------------------------------------------------------------------------------------|
| Si vous oubliez votre mol de passe, vous pourrez obtenir à tout mon<br>secrêtes. A cet effet, veuillez sélectionner deux questions et y répor<br>Vous pourrez à tout moment modifier ces données en vous reportan<br>Nous vous recommandons de salsir vos réponses en majuscu | nent un nouveau mot de passe au moyen d'un jeu de questions/réponses<br>dre.<br>It à la rubrique « Mes informations de connexion ».<br>es et sans accent ni espace. |
| Choisissez une question<br>Votre style de musique préféré<br>La ville de naissance de votre père<br>La date de naissance de votre mère (j/mmyaaks)<br>Votre artiste favon                                                                                                    |                                                                                                    |
| Le nom de jeune fille de votre mère<br>Votre loisir ou sport préféré                                                                                                    | Valio                                                                                                    |
| C) Votre couleur préférée<br>Les 4 derniers chiffres de votre n° de Sécurité Sociale<br>Le nom de votre animal favori<br>Le prénom de votre meilleur(e) ami(e)                                                                                                    |                                                                                                    |

### 9. Validate your choices.

| Commune de naissance * :                                                      | ST BRIEUC                                                             |                                                       |                    |                          |
|-------------------------------------------------------------------------------|-----------------------------------------------------------------------|-------------------------------------------------------|--------------------|--------------------------|
| Département de naissance * :                                                  | 22                                                                    | ~                                                     |                    |                          |
| Pays de naissance * ·                                                         | FRANCE                                                                | ~                                                     |                    |                          |
|                                                                               | Champs obligatoires                                                   |                                                       |                    |                          |
|                                                                               |                                                                       |                                                       |                    |                          |
|                                                                               |                                                                       |                                                       |                    |                          |
|                                                                               |                                                                       |                                                       |                    |                          |
| <ul> <li>Je suis informé qu'AXA France</li> </ul>                             | peut utiliser les informations me conc                                | ernant pour la publicité d'offr                       | es d'assurance, ba | nque et assistance ou    |
| analogues, à laquelle je peux m'                                              | opposer en cochant la case ci-contre.                                 |                                                       |                    |                          |
| <ul> <li>J'accepte de recevoir par e-ma</li> </ul>                            | ai ou sms d'autres offres commerciale                                 | s de la part des societes du o                        | sroupe AXA en co   | chant la case ci-contre. |
|                                                                               |                                                                       |                                                       |                    |                          |
|                                                                               | Confirmez votre choix.                                                |                                                       | ×                  |                          |
| eu de questions-réponses se                                                   | ecrèt Pour vous joindre si nécessai<br>service, indiquez-nous votre n | re et vous rendre un meilleur<br>juméro de téléphone. |                    |                          |
|                                                                               |                                                                       |                                                       |                    |                          |
| si vous oubliez votre mot de passe,<br>secrètes. A cet effet, veuillez sélect | vous<br>ionne                                                         | Revenir à la caisie                                   | en d'un jeu de     | questions/reponses       |
| /ous pourrez à tout moment modifie                                            | er ces                                                                | Revenii a la salsie                                   | onnexion ».        |                          |
| Nous vous recommandons de sa                                                  | isir v                                                                |                                                       |                    |                          |
| Votre style de musique préféré                                                | ~                                                                     | JAZZ                                                  |                    |                          |
|                                                                               | ~                                                                     | PARIS                                                 |                    |                          |
| La ville de naissance de votre pêre                                           |                                                                       |                                                       |                    |                          |
| La ville de naissance de votre pêre                                           |                                                                       |                                                       |                    |                          |
| La ville de naissance de votre père                                           |                                                                       |                                                       |                    | Valider                  |
| La ville de naissance de votre père                                           |                                                                       |                                                       |                    |                          |

## Cas n°2 :

You received two letters: one with an Individual Certificate of Membership (Certificat Individuel d'Adhésion) and another with your password.

## **1. Enter your login and your password received by separate letters.**

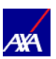

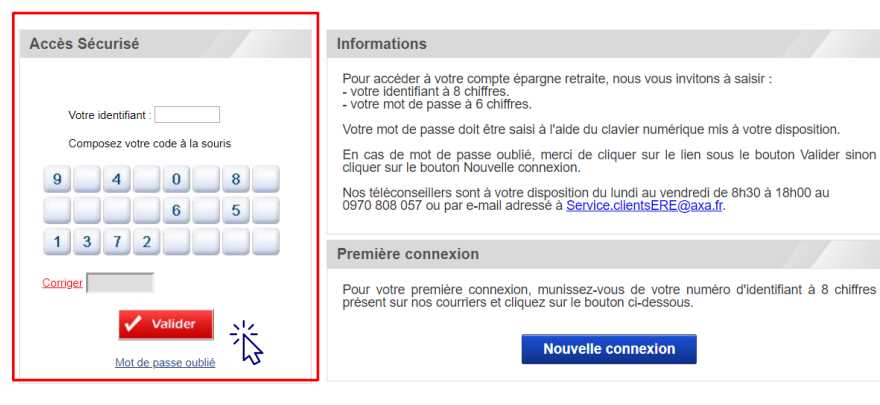

### 2. Read and accept the terms of use.

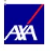

### Conditions générales d'accès et d'utilisation du site internet

### Article I. Objet

#### Section 1.01 Objet

Les présentes conditions générales définissent les règles d'accès, d'utilisation et de fonctionnement des espaces adhérents, correspondants entreprises, front office et apporteurs du site internet proposés par AXA France Vie ou AXA Assurances Vie Mutuelle aux :

- Adhérent : désigne toute personne physique qui possède un plan d'Epargne Retraite au sein d'AXA France Vie ou AXA Assurances Vie Mutuelle

 - Correspondant Entreprise : désigne toute personne physique appartenant à l'entreprise, souscriptrice d'un contrat d'assurance de retraite collective et qui possède un accès au site Web pour consultation

- Apporteur : désigne toute personne morale ou physique, qui commercialise les contrats retraite dont AXA France Vie ou AXA Assurances Vie Mutuelle est l'assureur.

Au sens des présentes conditions générales, les Correspondants Entreprises, les Adhérents, et les Apporteurs sont dénommés ci-après ensemble le ou les « Utilisateur(s) ».

#### Section 1.02 Services proposés

AXA France Vie ou AXA Assurances Vie Mutuelle met à la disposition

Ud'ai lu et j'accepte les conditions générales d'accès et d'utilisation du site.

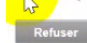

Accepte 米

### 3. Customize your temporary password.

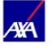

### Modifier mon mot de passe

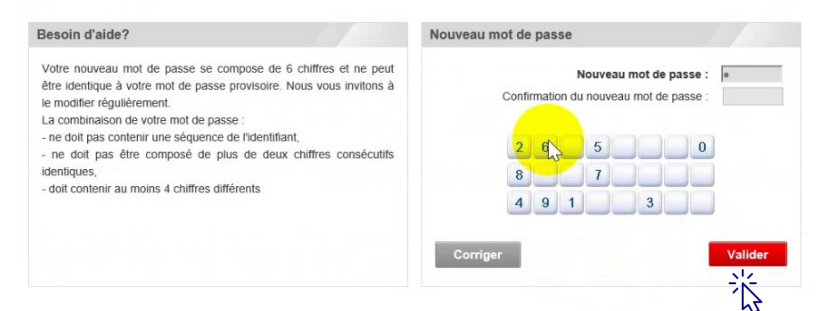

### 4. Check your details and correct if necessary.

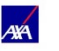

### Mise à jour de vos informations personnelles

Merci de tenir à jour les informations vous concernant, c'est désormais une obligation qui permet de mieux protéger vos droits et ceux de vos bénéficiaires, à tout moment !

L'e-mail sera utilisé pour vous confirmer la prise en compte de vos demandes et des versements effectués sur cet espace client.

| Adresse                                |                                               |                    |  |
|----------------------------------------|-----------------------------------------------|--------------------|--|
| Vous pourrez à tout moment modifier ce | s données en vous reportant à la rubrique « I | Mes coordonnées ». |  |
| Complément :                           |                                               |                    |  |
| Bâtiment :                             |                                               |                    |  |
| N° - Voie :                            | LE CLOS DE LA REINE                           |                    |  |
| Lieu-dit :                             | 1000                                          |                    |  |
| Code postal :                          | 44118                                         |                    |  |
| Ville :                                | LA CHAROLIERE                                 | $\checkmark$       |  |
| Pays :                                 | FRANCE                                        | $\sim$             |  |
| E-mail :                               | symard.sow@accenture.com                      |                    |  |
| Téléphone :                            |                                               |                    |  |
| Téléphone portable :                   |                                               |                    |  |
|                                        | * Champs obl                                  | igatoires          |  |

### 5. Choose two questions among those below and write down the answers. If you forget your password, you will be able to create a new one thanks to these questions.

| Jeu de questions-réponses secrètes en cas de mot de                                                                                                    | passe perdu                                                                                                    |
|----------------------------------------------------------------------------------------------------|----------------------------------------------------------------------------------------------------|
| Si vous oubliez votre mot de passe, vous pourrez obtenir à tout me<br>secrètes. A cet effet, veuillez sélectionner deux questions et y répor<br>Vous pourrez à tout moment modifier ces données en vous report<br>Nous vous recommandons de saisir vos réponses en majusci                                                                                                    | oment un nouveau mot de passe au moyen d'un jeu de questions/réponses<br>ondre.<br>ant à la rubrique « Mes informations de connexion ».<br>ules et sans accent ni espace. |
| Choisissez une question<br>Votre style de musique prétéré<br>La ville de naissance de votre père<br>La date de naissance de votre mère (j/imn/aaaa)<br>Votre artiste favori<br>Le nom de jeune fille de votre mère<br>Votre toisir ou sport préféré<br>Cytote couleur préféré<br>Les 4 demiers chiffres de votre n° de Sécurité Sociale<br>Le nom de votre animal favori<br>Le prénom de votre melieur(e) ami(e) | Valide                                                                                                    |

### 6. Validate your choices.

| Commune de naissance * : S                                                                                                    | I BRIEUC                                                         |                                                       |                                                   |
|----------------------------------------------------------------------------------------------------|------------------------------------------------------------------|-------------------------------------------------------|---------------------------------------------------|
| Département de naissance * : 2                                                                                                    | 2                                                                | ~                                                     |                                                   |
| Pays de naissance * : F                                                                                                    | RANCE                                                            | ~                                                     |                                                   |
| * (                                                                                                    | Champs obligatoires                                              |                                                       |                                                   |
|                                                                                                    |                                                                  |                                                       |                                                   |
|                                                                                                    |                                                                  |                                                       |                                                   |
| J'accepte de recevoir par e-maii                                                                                                    | ou sms d'autres offres commerciale<br>Confirmez votre choix.     | s de la part des sociétés du C                        | Groupe AXA en cochant la case ci-contre.          |
| eu de questions-réponses sec                                                                                                    | Pour vous joindre si nécessair<br>service, indiquez-nous votre n | re et vous rendre un meilleur<br>luméro de téléphone. |                                                   |
| Si vous oubliez votre mot de passe, a<br>secrètes. A cet effet, veuillez sélectio<br>vous pourrez à tout moment modifier<br>Nous vous recommandons de sais | vous<br>onne<br>r ces<br>tir v                                   | Revenir à la saisie                                   | en d'un jeu de questions/réponses<br>connexion ». |
| Votre style de musique préféré                                                                                                    | v                                                                | JAZZ                                                  |                                                   |
| La ville de naissance de votre père                                                                                                    | ~                                                                | PARIS                                                 |                                                   |
|                                                                                                    |                                                                  |                                                       | Valider                                           |

## Forgot your password

## Forgot your password?

### 1. Click on « Mot de passe oublié ».

## 2. Enter your login, select « E-mail » and fill in your email address to reset your password.

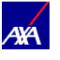

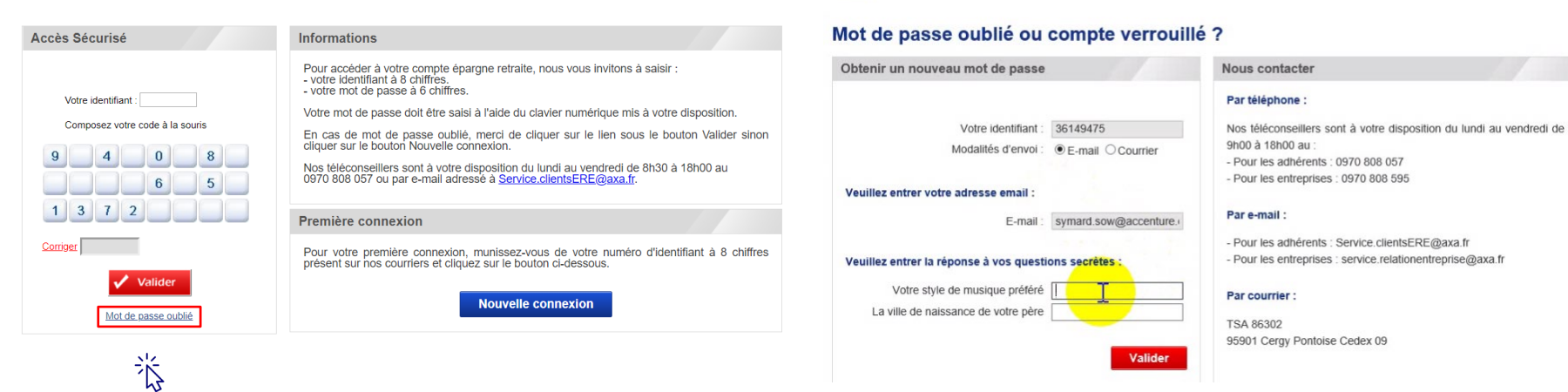

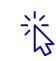

## Forgot your password?

## 3. You will receive an email from « noreply@axa.fr » to reset your password by clicking on the link.

### 4. Choose your new password, confirm and validate.

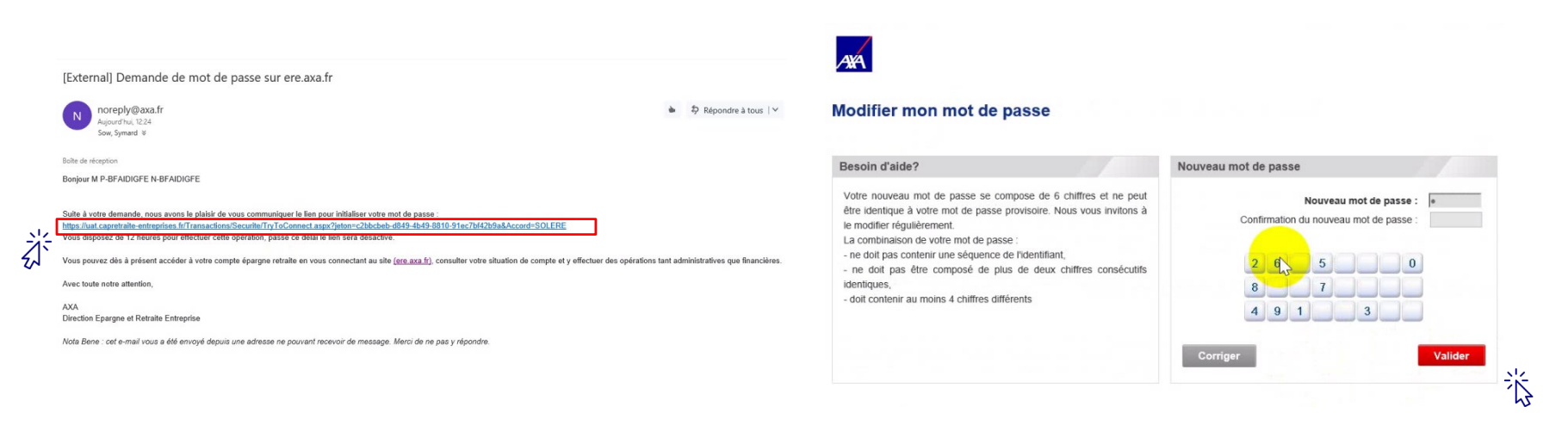

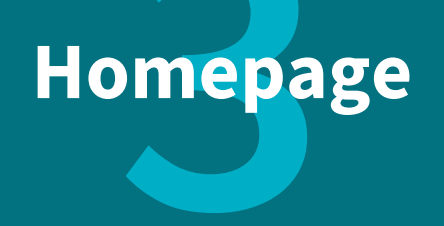

### Homepage Find the main information

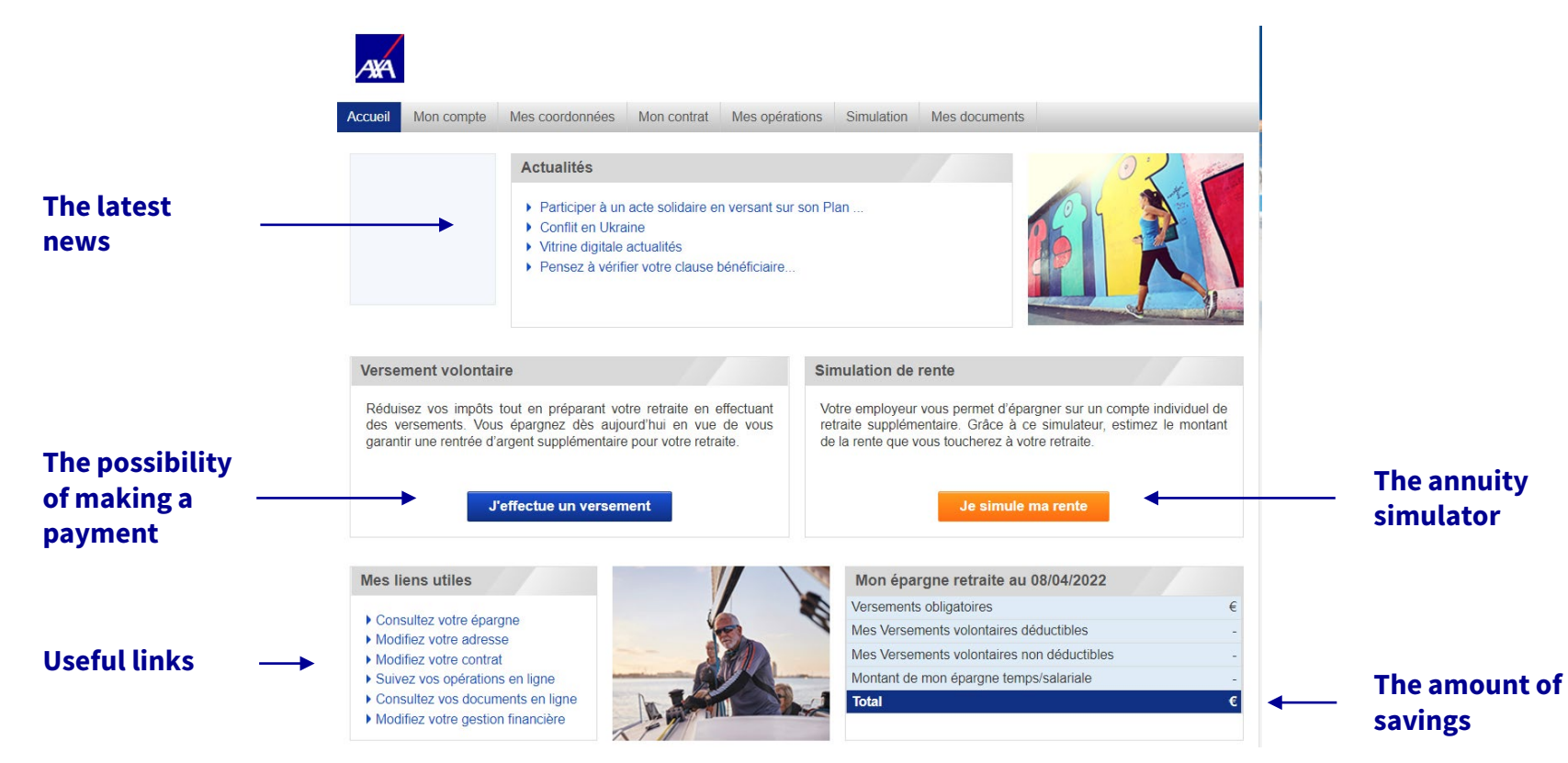

Classification : Confidentiel

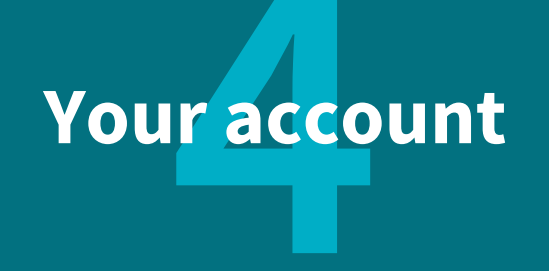

## View your savings details

In the menu, click on « Compte » then « Epargne-retraite du dispositif ». You can consult the breakdown of your savings for each compartment and unroll to know the breakdown by investment vehicle by clicking on 🔳.

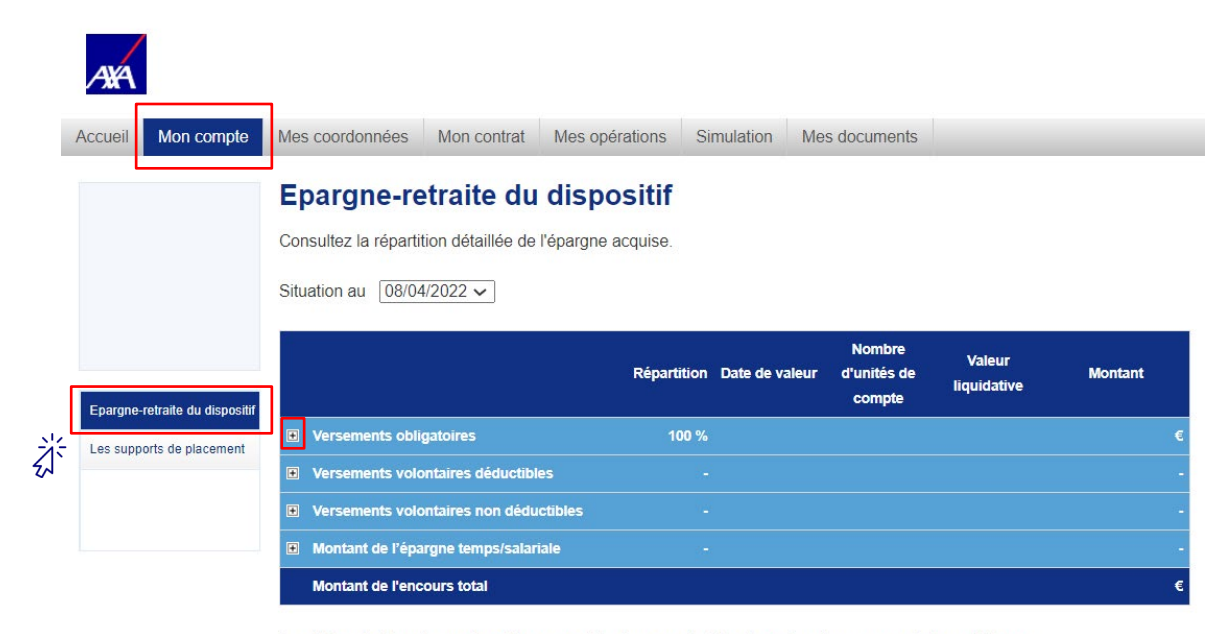

Les éléments financiers présentés peuvent fluctuer pendant la phase de prise en compte des arbitrages.

## View investment vehicles

In the menu, click on « Compte » then « Les supports de placement ». You can consult the webpage of each vehicle by clicking on the icon 
<sup>(1)</sup>. You can also download the KIID (Key Investor Information Document) on the web page.

>>

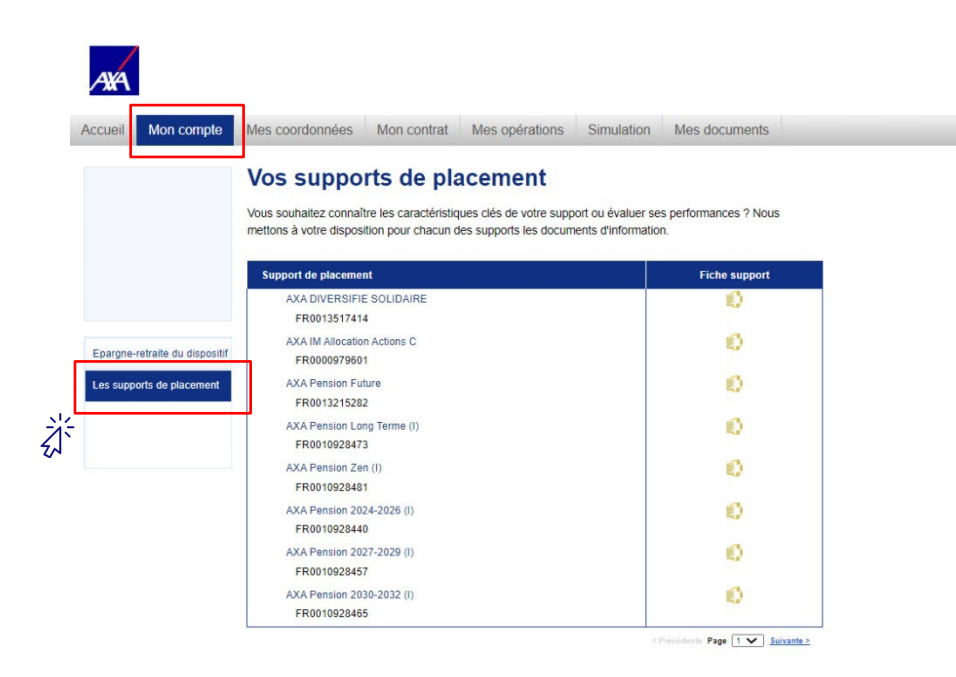

| AXA IM France - Epargne salariale > I                                                                                                    | Fonds                                                                                                    |                                                                                               |                                                                                                    |                                                                                                    |                            |                                                         |                                                         |
|----------------------------------------------------------------------------------------------------|----------------------------------------------------------------------------------------------------|-----------------------------------------------------------------------------------------------|----------------------------------------------------------------------------------------------------|----------------------------------------------------------------------------------------------------|----------------------------|---------------------------------------------------------|---------------------------------------------------------|
|                                                                                                    |                                                                                                    |                                                                                               |                                                                                                    |                                                                                                    |                            |                                                         | COMMENT                                                 |
|                                                                                                    |                                                                                                    |                                                                                               |                                                                                                    |                                                                                                    |                            |                                                         | INVESTIR ?                                              |
| MULTI-ASSETS                                                                                                    |                                                                                                    |                                                                                               |                                                                                                    |                                                                                                    |                            |                                                         |                                                         |
| AVAESIA                                                                                                    | a Torm                                                                                                    | Conitalia                                                                                     | ation El                                                                                                    | <u>ли.</u> .                                                                                                    |                            |                                                         |                                                         |
| ANA ES LOI                                                                                                    | ig renne                                                                                                    | e Capitalis                                                                                   | ation EC                                                                                                    | JK ZIM ~                                                                                                    |                            |                                                         |                                                         |
|                                                                                                    |                                                                                                    |                                                                                               |                                                                                                    |                                                                                                    |                            |                                                         |                                                         |
|                                                                                                    |                                                                                                    |                                                                                               |                                                                                                    |                                                                                                    |                            |                                                         |                                                         |
|                                                                                                    | +10.27                                                                                                    | +26                                                                                           | 82.82                                                                                                    | -                                                                                                    | 72.80                      |                                                         | 125 1                                                   |
|                                                                                                    | 10.21                                                                                                    | 130                                                                                           | 55.05                                                                                                    |                                                                                                    | 3.00                       |                                                         | 133.4                                                   |
| 15/11/2019 —                                                                                                    | 17/11/2020                                                                                                    | 31/07/1989 — 17/                                                                              | /11/2020                                                                                                    | EN DATE DU 19,                                                                                                    | /11/2020                   |                                                         | EN DATE DU 19/11/2                                      |
| 15/11/2019 —                                                                                                    | 17/11/2020                                                                                                    | 31/07/1989 — 17/                                                                              | /11/2020                                                                                                    | EN DATE DU 19,                                                                                                    | (11/2020                   |                                                         | EN DATE DU 19/11/20                                     |
| 15/11/2019 —<br>PANORAMA COMMENTAIRE                                                                                                    | 17/11/2020<br>PERFORMANCE ET R                                                                                                    | 31/07/1989 — 17/<br>ISQUES ADMINISTRATION                                                     | /11/2020<br>N DOCUMENTS                                                                                                    | EN DATE DU 19,                                                                                                    | /11/2020                   |                                                         | EN DATE DU 19/11/20                                     |
| 15/11/2019 —<br>PANORAMA COMMENTAIRE                                                                                                    | 17/11/2020<br>PERFORMANCE ET RI                                                                                                    | 31/07/1989 — 17/<br>ISQUES ADMINISTRATIO                                                      | /11/2020<br>N DOCUMENTS                                                                                                    | EN DATE DU 19,                                                                                                    | /11/2020                   |                                                         | EN DATE DU 19/11/24                                     |
| Distriction -                                                                                                    | 17/11/2020<br>PERFORMANCE ET RI                                                                                                    | 31/07/1989 – 17/<br>sques administration<br>Comme                                             | /11/2020<br>N DOCUMENTS<br>entaire du géra                                                                                     | EN DATE DU 19,<br>nt                                                                                                    | (11)/2020<br>D             | ocuments cl                                             | EN DATE DU 19/11/24                                     |
| изликово –<br>ракована сомменталяе<br>Objectif du fonds<br>Le FCPE a pour objecti<br>l'intermédiaire d'OPC,                                                           | 17/11/2020<br>PERFORMANCE ET RI<br>f de gestion, par<br>de participer à l'évo                                                                            | 31/07/1999 – 17/<br>ISQUES ADMINISTRATION<br>Comme<br>Jultion                                 | n Documents<br>entaire du géra                                                                                                 | EN DATE DU 19,<br>nt                                                                                                    | D1                         | ocuments cl                                             | EN DATE DU 19/11/20<br>lés<br>iduit)<br>n: 10/02/2020   |
| арлиована сомментале<br>ракована сомментале<br>Objectif du fonds<br>Le FCPE a pour objecti<br>lintermédiaire d'0PC,<br>des marchés des actio<br>les marchés des actio | 17/11/2020<br>PERFORMANCE ET RI<br>f de gestion, par<br>de participer à l'éve<br>ns internationales (o<br>s) et des obligations<br>s) et des obligations | 31/07/1989 – 17<br>SQUES ADMINISTRATION<br>SQUES COMME<br>Solution<br>Joint La recr<br>europé | N DOCUMENTS<br>entaire du géra<br>te Macroéconomiqu<br>udescence de la par-<br>iens à se reconfiner -<br>suite de la reprise a | EN DATE DU 19.<br>nt<br>Ié<br>Ié<br>démie force plusieurs pr<br>et sême de forts doutes a<br>tre Stat-Unis, Les électio | III/2020<br>Di<br>III/2020 | ocuments cl<br>L DICI (Pro<br>Publicatio<br>AFFICHER TO | EN DATE DU 19/11/20<br>lés<br>iduit)<br>in : 10/02/2020 |

## Your information

## View and edit your personal information

In the menu, click on « Coordonnées » to check your personal information, you can update them by clicking on « Modifier ». You can also see your bank details.

| AXA                                                                                                    |            |                                                                                                    |                                                                                                    |                                                                                             |                                  |                                                     |                                                                                                    |                                                                                                    |                                                                                          |
|----------------------------------------------------------------------------------------------------|------------|----------------------------------------------------------------------------------------------------|----------------------------------------------------------------------------------------------------|---------------------------------------------------------------------------------------------|----------------------------------|-----------------------------------------------------|----------------------------------------------------------------------------------------------------|----------------------------------------------------------------------------------------------------|------------------------------------------------------------------------------------------|
| Accueil                                                                                                    | Mon compte | Mes coordonnées                                                                                                    | Mon contrat                                                                                                    | Mes opérations                                                                              | Simula                           | ition                                               | Mes documents                                                                                                    |                                                                                                    |                                                                                          |
|                                                                                                    |            | Consultatic<br>Merci de tenir à jour<br>droits et ceux de vos<br>Vos information                                                                                                    | les informations<br>bénéficiaires, a                                                                                                    | Ionnées<br>s vous concernant,<br>à tout moment !<br>Iles                                    | c'est dés                        | ormais<br>Vos                                       | une obligation qui p<br>coordonnées po                                                                                                    | permet de mieux<br>ersonnelles                                                                                                    | k protéger vos                                                                           |
| Vos inform<br>En cas<br>personnelle<br>communiqua<br>accessible<br>justificatif<br>mariage).<br>Nor<br>Dat<br>Lie<br>Départemen<br>Pay |            | En cas de r<br>personnelles, n<br>communiquer su<br>accessible dans l<br>justificatif (juge<br>mariage).<br>Nom de r<br>Date de r<br>Die Date de r<br>Département de r<br>Pays de r | nodification c<br>jus vous in<br>r la Fiche<br>onglet Docume<br>ment de di<br>Titre :<br>Nom :<br>alssance :<br>Prénom :<br>alssance :<br>alssance :<br>alssance :<br>alssance : | te vos informati<br>vitons à nous<br>Gérer son Con<br>ints accompagnée<br>vorce, certificat | ons<br>les<br>ipte<br>d'un<br>de | Moc<br>J'ai<br>infoi<br>d'as<br>Je n<br>d'au<br>Gro | Ifflez directement en<br>N° - Voie :<br>Code postal :<br>Ville :<br>Pays :<br>E-mail :<br>Téléphone :<br>téléphone portable :<br>léphone portable :<br>accepté qu'AXA Frc<br>rmations me concer<br>surance, banque el<br>Yai pas accepté de<br>Yai pas accepté de | n ligne vos coord<br>ance puisse utili<br>mant pour la put<br>a assistance ou a<br>recevoir par e-m<br>ciales de la part<br>Modifier | tonnées :<br>ser les<br>blicité d'offres<br>analogues.<br>lail ou sms<br>des sociétés du |
|                                                                                                    |            | Vos coordonné                                                                                                    | es bancaires                                                                                                    | 3                                                                                           |                                  |                                                     |                                                                                                    |                                                                                                    | 43                                                                                       |
|                                                                                                    |            | IB,<br>E<br>Domiciliati<br>Titula                                                                                                    | AN :<br>IC :<br>on :<br>ire :                                                                                                    |                                                                                             |                                  |                                                     |                                                                                                    |                                                                                                    |                                                                                          |

## Your contract

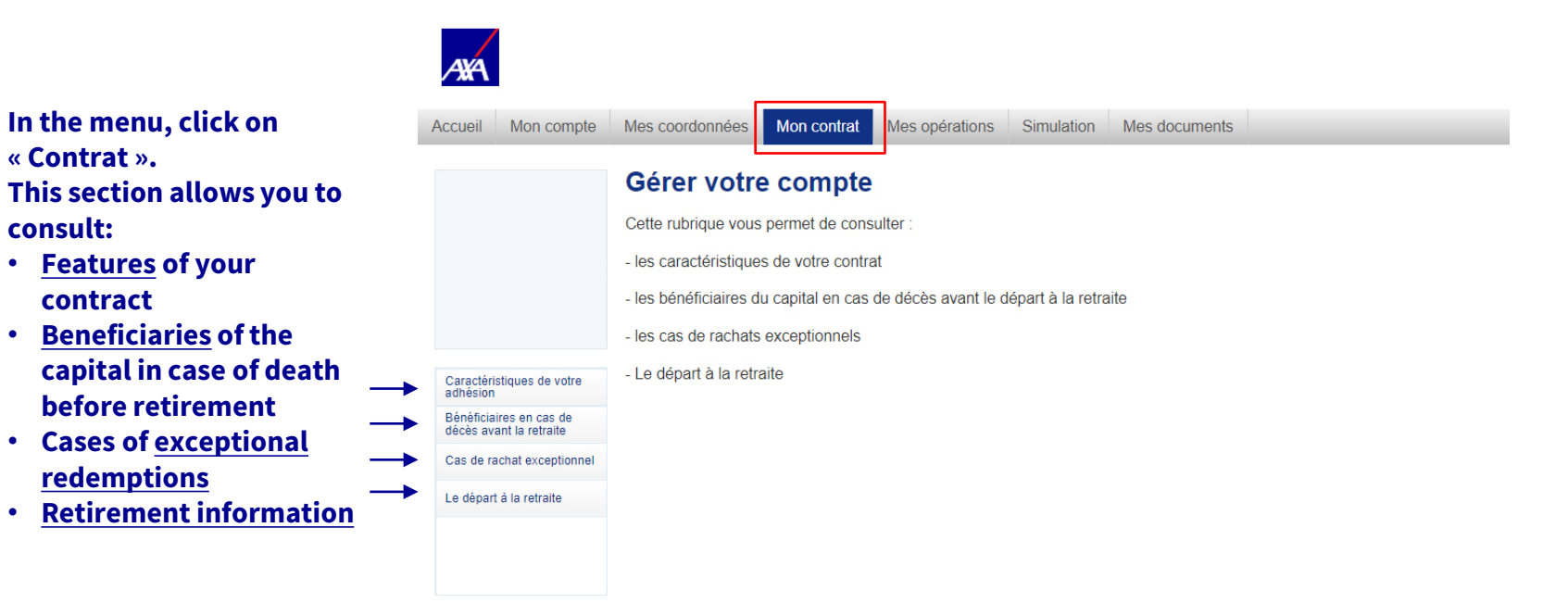

### Find the details of your contract

In the menu, click on « Contrat » then on « Caractéristiques de votre adhésion ».

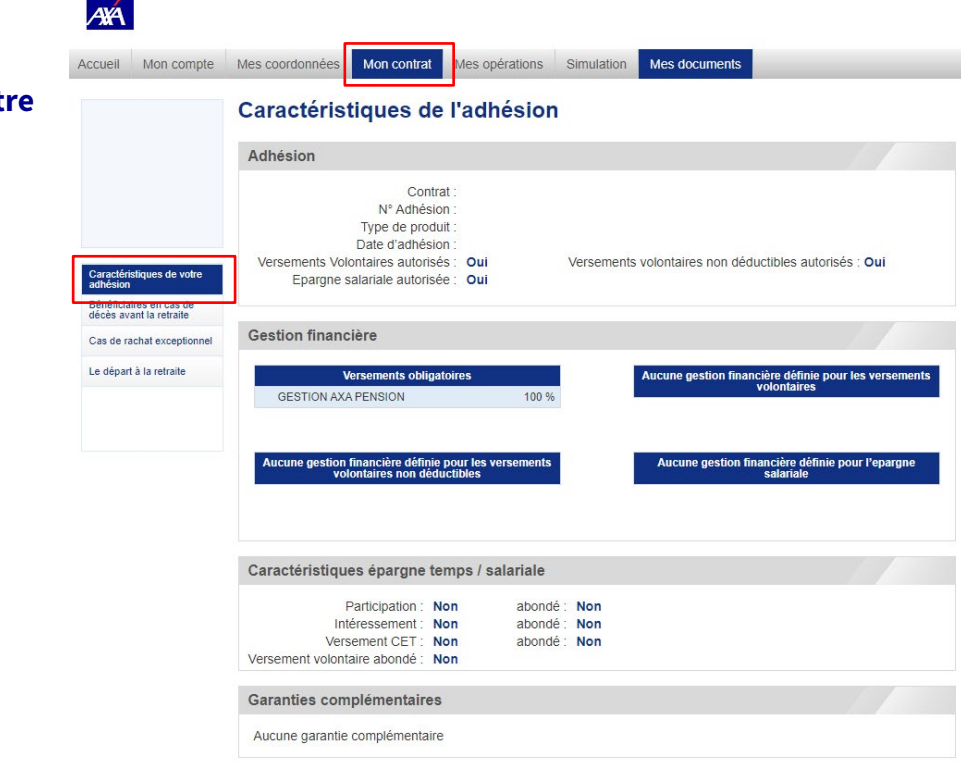

Choose the beneficiaries of your savings in case of death before retirement

In the menu, click on « Contrat » then on « Bénéficiaires en cas de décès avant la retraite ».

You can download the form « Gérer son compte » to choose or modify your beneficiaries.

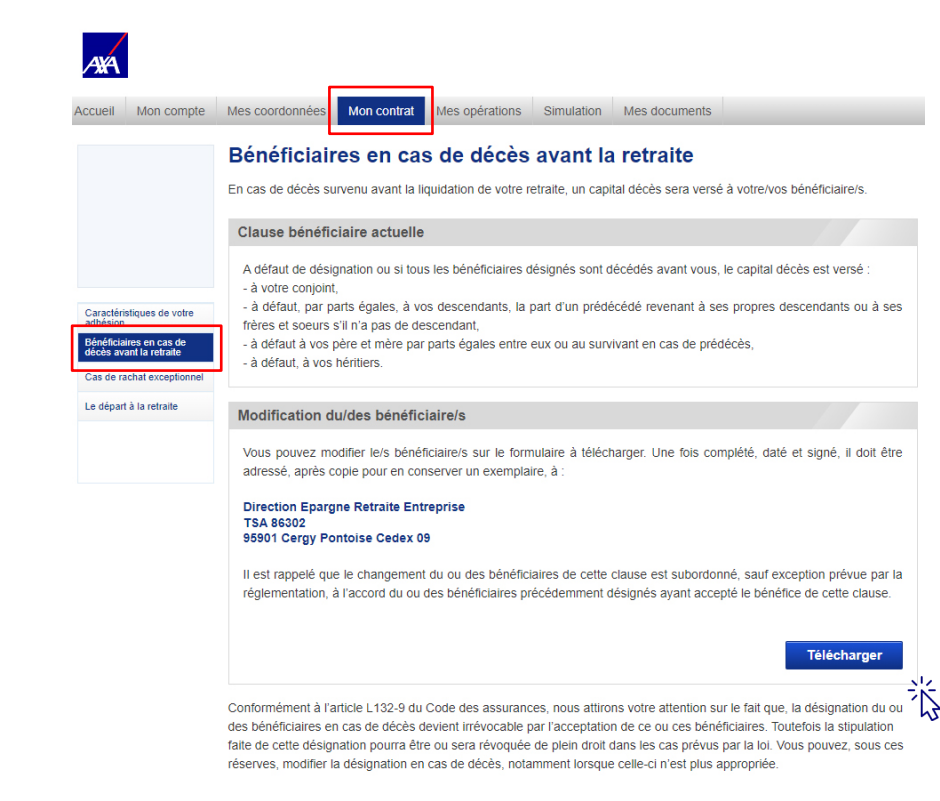

### Consult the cases of exceptional redemptions

In the menu, click on « Contrat » then on « Cas de rachat exceptionnel» : you have access to the list of exceptional redemption cases and redemption terms.

You can download the form « Gérer son compte » if you want to apply for a redemption request.

| Accueil Mon compte                    | Mes coordonnées Mon contrat Mes opérations Simulation Mes documents                                                                                                    |
|---------------------------------------|----------------------------------------------------------------------------------------------------|
|                                       | Les cas de rachat exceptionnel                                                                                                    |
|                                       | Les conditions                                                                                                    |
|                                       | Vous avez la possibilité lorsque l'un ou plusieurs événements majeurs se produisent, conformément à l'article L 132-23<br>du code des assurances, de procéder au rachat de votre compte. Ces événements sont :                              |
|                                       | Acquisition de la résidence principale (pour la partie épargne temps et salariale et versements volontaires),                                                                                                    |
| Caractéristiques de votre<br>adhésion | <ul> <li>Expiration de droits d'allocation chômage suite à un licenciement ou une rupture involontaire du contrat de travail<br/>(ou de fin de mandat depuis plus de 2 ans pour un mandataire social),</li> </ul>                           |
| Bénéficiaires en cas de               | <ul> <li>Invalidité de 2ème ou de 3ème catégorie (adhérent, son conjoint ou partenaire PACS, son enfant),</li> </ul>                                                                                                    |
| Cas de rachat exceptionnel            | <ul> <li>Cessation d'activité non salariée suite à une liquidation judiciaire, ou toute situation justifiant le rachat selon le<br/>président du tribunal de commerce auprès duquel est instituée une procédure de conciliation,</li> </ul> |
| Le départ à la retraite               | <ul> <li>Décès du conjoint ou du partenaire lié par un pacte civil de solidarité,</li> </ul>                                                                                                    |
|                                       | Situation de surendettement définie par le Code de la consommation                                                                                                    |
|                                       | Vous avez alors la faculté de demander le rachat de tout ou partie de votre épargne nette de prélèvement sociaux et fiscaux.                                                                                                    |
|                                       | Le paiement se fait au maximum dans le mois suivant la réception des justificatifs appropriés :                                                                                                    |
|                                       | Une copie recto-verso de votre pièce d'identité (carte nationale d'identité ou passeport),                                                                                                    |
|                                       | <ul> <li>Un relevé d'identité bancaire nominatif du compte à créditer,</li> </ul>                                                                                                    |
|                                       | Le justificatif correspondant à votre situation :                                                                                                    |
|                                       | <ul> <li>Attestation sur l'honneur de l'affectation des sommes d</li></ul>                                                                                                    |
|                                       | <ul> <li>Une attestation de fin de droits du Pôle Emploi et une attestation de perte d'emploi involontaire (lettre de<br/>licenciement, fin de contrat à durée déterminée,)</li> </ul>                                                      |
|                                       | – Une notification de la pension d'invalidité de 2ème ou 3ème catégorie délivrée par la Sécurité Sociale ou toute<br>pièce justifiant l'invalidité de l'enfant accompagnée d'une copie intégrale du livret de famille                       |
|                                       | <ul> <li>Une notification du tribunal ayant prononcé le jugement de liquidation judiciaire de l'entreprise au sein de<br/>laquelle vous avez exercé une activité non salariée</li> </ul>                                                    |

#### Effectuer la demande

Le formulaire à télécharger vous permettra de débloquer votre épargne avant votre retraite s'il remplit les conditions d'un des cas mentionnés ci-dessus.

La demande doit être adressée par courrier, en conservant une copie à:

AXA Epargne Retraite Entreprise TSA 86302 95901 Cergy-Pontoise Cedex 09

Télécharger

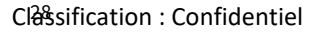

Find information on lump sum and annuity (lifetime-guaranteed income supplement)

In the menu, click on « Contrat » then on « Le départ à la retraite» : you have access to information on lump sum and annuity.

You can consult a document on taxation and document on annuity options.

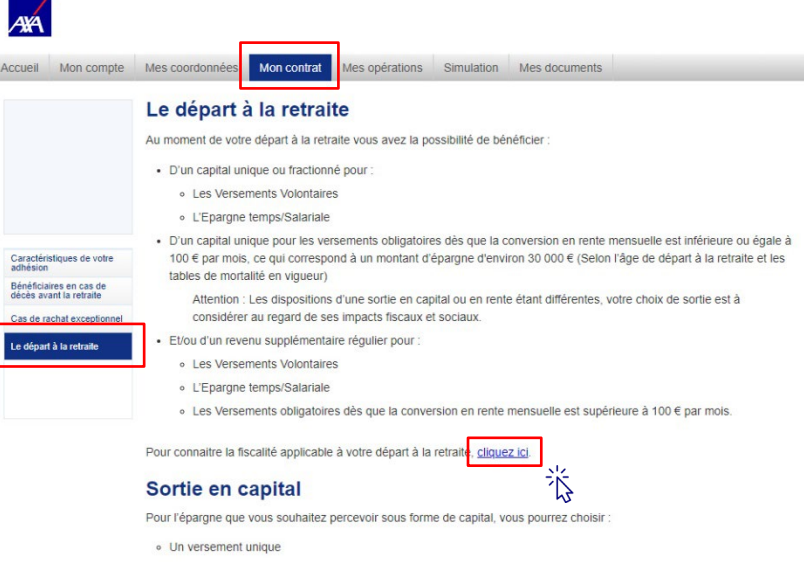

Ou

Une série de versements annuels (2, 5 ou 10 versements, toujours supérieurs à 2000 €)

Le traitement fiscal sera différent selon le compartiment source du versement

### Sortie en rente

Pour l'épargne que vous choisissez de percevoir sous forme de revenus supplémentaires, vous définitez une modalité de versement parmi les suivantes. Consultez votre livret salarié pour en savoir plus sur l'usage et l'intérêt de chacune de ces modalités

|                            | Options de rente                                                                                                    |                                           |                                               |       |
|----------------------------|----------------------------------------------------------------------------------------------------|-------------------------------------------|-----------------------------------------------|-------|
| ⊕ F                        | ENTE RÉVERSIBLE                                                                                                    |                                           |                                               |       |
| ¥                          | Aucune garantie souscrite                                                                                                    |                                           | l i                                           |       |
| Vous s                     | ouhaitez en savoir plus sur les options de rentes ? Cliquez sur ce lien                                                                                            | 3/2                                       |                                               |       |
| Vous s<br>« Mes<br>Attenti | ouhaitez en savoir plus sur la mise en service de votre rente. Retrouv<br>documents ».<br>ion : La sortie en capital peut impacter significativement le montant de | ez la fiche gérer s<br>votre impôt sur le | son compte dans votre e<br>revenu de l'année. | space |

# Your operations

## Make a payment

Use the homepage shortcut « Effectuer un versement » or click on « Opérations » in the menu, then « Effectuer un versement volontaire ».

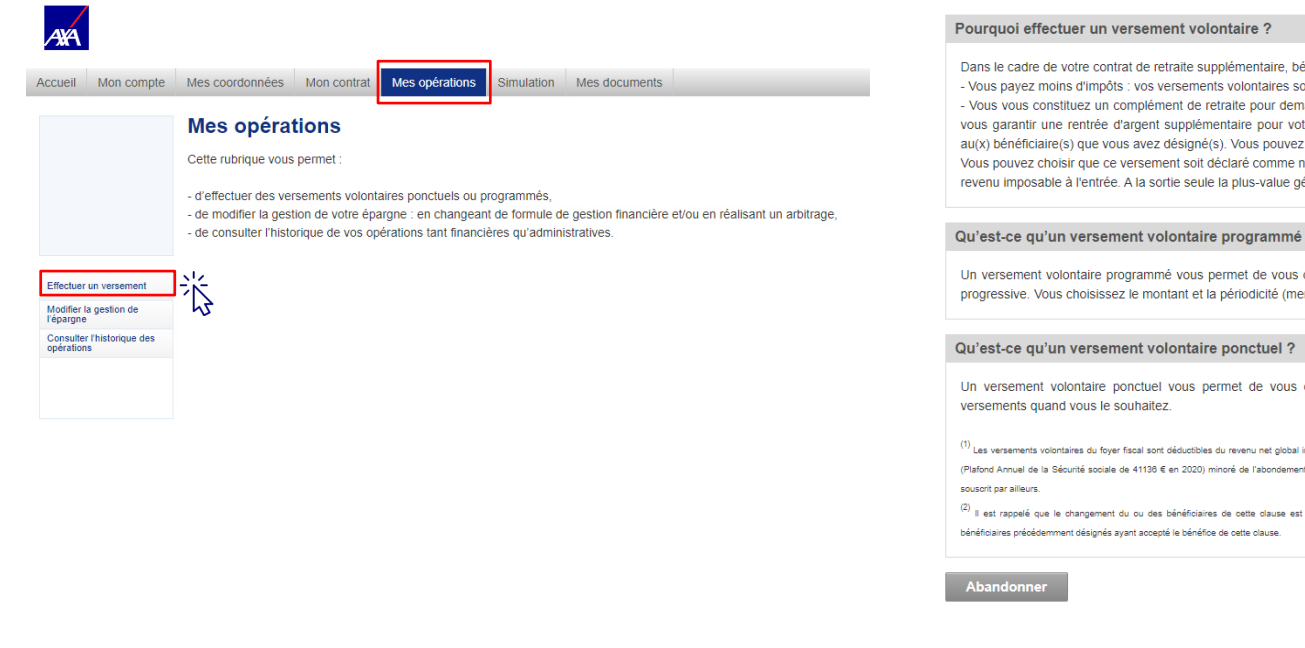

### 1. Learn about the information on voluntary payments.

1 A propos de 🛛 Informations 🚯 Saisie 🗿 Validation

Dans le cadre de votre contrat de retraite supplémentaire, bénéficiez de nombreux avantages - Vous pavez moins d'impôts : vos versements volontaires sont déductibles du revenu net global <sup>(1)</sup> - Vous vous constituez un complément de retraite pour demain : vous épargnez dès aujourd'hui en douceur en vue de vous garantir une rentrée d'argent supplémentaire pour votre retraite. Et en cas de décès, votre épargne est versée au(x) bénéficiaire(s) que vous avez désigné(s). Vous pouvez changer de bénéficiaire à tout moment (2) Vous pouvez choisir que ce versement soit déclaré comme non déductible: il ne sera pas déduit de votre revenu imposable à l'entrée. A la sortie seule la plus-value générée sera soumise à la Flat taxe de 30%.

### Qu'est-ce qu'un versement volontaire programmé ?

Un versement volontaire programmé vous permet de vous constituer un complément de retraite de facon régulière et progressive, Vous choisissez le montant et la périodicité (mensuelle, trimestrielle, semestrielle et annuelle).

Un versement volontaire ponctuel vous permet de vous constituer un complément de retraite, en effectuant des

(1) Les versements volontaires du foyer fiscal sont déductibles du revenu net global imposable au titre de l'IR, dans la limite de 10 % du revenu net plafonné à 8 PASS (Plafond Annuel de la Sécurité sociale de 41136 € en 2020) minoré de l'abondement éventuel investi dans le PERCO ou de tout autre produit retraite que vous auriez

(2) Il est rappelé que le changement du ou des bénéficiaires de cette clause est subordonné, sauf exception prévue par la réglementation, à l'accord du ou des

## Make a payment

2. Consult your financial management options and investment vehicles.

| 1                           | A propos de 🙎                                                                                     | Informations                                             | 3                      | Saisie                         | 4                      | Valio                 | lation                             |
|-----------------------------|---------------------------------------------------------------------------------------------------|----------------------------------------------------------|------------------------|--------------------------------|------------------------|-----------------------|------------------------------------|
|                             |                                                                                                   | V                                                        |                        |                                |                        |                       |                                    |
| For                         | nule de gestion financiere                                                                        |                                                          |                        |                                |                        |                       |                                    |
| Au                          | cune gestion financière définie pour<br>volontaires                                               | r les versements                                         |                        |                                |                        |                       |                                    |
| Les                         | formules de gestion financ                                                                        | ière du contrat                                          |                        |                                |                        |                       |                                    |
| Veu                         | illez trouver ci-dessous la liste de                                                              | s formules de gestion fina                               | incière dis            | ponibles sur v                 | otre cont              | rat :                 |                                    |
|                             | Formule de gestion fin                                                                            | ancière                                                  |                        |                                |                        |                       |                                    |
|                             | AXA PENSION                                                                                       |                                                          |                        |                                |                        |                       |                                    |
| 8                           | GESTION LIBRE                                                                                     |                                                          |                        |                                |                        |                       |                                    |
|                             | Fonds Euro                                                                                        |                                                          |                        |                                |                        |                       |                                    |
|                             | Axa Es Long Terme 2m                                                                              |                                                          |                        |                                |                        |                       |                                    |
|                             | Axa Generation Tempere Solidaire 2                                                                |                                                          |                        |                                |                        |                       |                                    |
|                             | Axa WI Euro Credit Short Duration (a                                                              | A)                                                       |                        |                                |                        |                       |                                    |
|                             | Renaissance Europe C                                                                              |                                                          |                        |                                |                        |                       |                                    |
|                             | Robeco Global Consumer                                                                            |                                                          |                        |                                |                        |                       |                                    |
| Vou<br>l'épa<br>Vou<br>de r | s pouvez modifier en ligne votre<br>argne ».<br>s pouvez répéter cette opération<br>nodification. | gestion financière : rubriq<br>dès réception de notre co | ue « Mes<br>nfirmation | opérations »,<br>de prise en c | onglet « I<br>ompte de | Vlodifiez<br>la précé | la répartition de<br>dente demande |
| Len                         | node de versement propos                                                                          | é                                                        |                        |                                |                        |                       |                                    |
| Car                         | e bancaire                                                                                        |                                                          |                        |                                |                        |                       |                                    |
| Prél                        | èvement (Saisie d'un IBAN et sig                                                                  | nature d'un mandat électi                                | onique né              | cessaire)                      |                        |                       |                                    |
|                             |                                                                                                   |                                                          |                        |                                |                        |                       |                                    |
| Ab                          | andonner                                                                                          |                                                          |                        |                                | Précéd                 | lent                  | Continuer                          |
|                             |                                                                                                   |                                                          |                        |                                |                        |                       | 淡                                  |

## 3. Choose the frequency and the amount, the tax (deductible or not), the financial management or investment vehicles, the method of payment (debit or credit card). Then confirm your email and confirm.

| A propos de <a>[2]</a> Informations <a>[3]</a> Saisie <a>[4]</a> Validation                                                                                                    | Répartissez votre versement                                                                                                    |
|----------------------------------------------------------------------------------------------------|----------------------------------------------------------------------------------------------------|
| ×                                                                                                    | Veuillez choisir la répartition de votre versement sur la formule de gestion financière et/ou le(s) support(s) indiqué(s) c<br>dessous. |
| Choisissez le mode de versement volontaire                                                                                                    | Nous vous rappelons que les versements volontaires réalisés seront investis selon la formule de gestion financièn<br>sélectionnée.      |
| Ponctuel     O Programmé                                                                                                    | Formule de gestion financière Répartition<br>(AXA.FENSION 💙) 100%                                                                       |
| Saisissez le montant de votre versement                                                                                                    |                                                                                                    |
| 0,00 € (Minimum 1 €)                                                                                                    | Choisissez votre mode de paiement                                                                                                    |
|                                                                                                    | Vous allez être redirigé vers le site de saisie en ligne de votre compte bancaire et de votre mandat                                    |
| Fiscalité de votre versement                                                                                                    | Confirmation Fmail                                                                                                    |
| Veuillez choisir la fiscalité appliquée à votre versement                                                                                                    | Un mail de confirmation de la signature du mandat vous sera envoyé à l'adresse suivante :                                               |
| Déductible<br>Vos versements volontaires sont par défaut déductibles du revenu dans la limite de votre disponible fiscal pour la<br>retraite d'entrenoise                                                                                                    |                                                                                                    |
| Vour pouvez cholair que ce versement sol déclaré comme non déductible: il ne sera pas déduit de votre revenu<br>imposable à l'entrée. A la sortie seule la plus-value générée sera soumise à la Flat tax de 30% : Ce choix peut être<br>perfirent lorsque l'enveloppe de déductibilité fiscale pour la retraite a été consommée notailité | Abandonner Précédent Continuer                                                                                                    |
|                                                                                                    | <u></u>                                                                                                    |
|                                                                                                    |                                                                                                    |
|                                                                                                    |                                                                                                    |

## Make a payment

4. Check the information you have filled in. Check the boxes for the conditions of use before validating.

- If you have chosen the credit card, a window will open to enter your credit card information.
- If you have chosen the debit, a window will open to enter your bank details (IBAN) with an electronic signature (code to be validated via SMS).

| A propos de                                                                                                    | 2 Informatio                                                                                                    | ns 3                                                                                               | Saisie                                                                                       | 4                                                      | Validation                                                                                                    |
|----------------------------------------------------------------------------------------------------|----------------------------------------------------------------------------------------------------|----------------------------------------------------------------------------------------------------|----------------------------------------------------------------------------------------------|--------------------------------------------------------|----------------------------------------------------------------------------------------------------|
|                                                                                                    |                                                                                                    |                                                                                                    |                                                                                              |                                                        | V                                                                                                    |
| Mon versement volontaire                                                                                                    |                                                                                                    |                                                                                                    |                                                                                              |                                                        |                                                                                                    |
| Vous avez effectué un :<br>Montant total versé :<br>Mode de règlement :<br>Fiscalité du versement :                                                                                                    | Versement ponctuel<br>1,00 €<br>Carte bancaire<br>Déductible                                                                                                    |                                                                                                    |                                                                                              |                                                        |                                                                                                    |
| Investissement :                                                                                                    |                                                                                                    |                                                                                                    |                                                                                              |                                                        |                                                                                                    |
| Gestion Financière                                                                                                    | Support de placem                                                                                                    | ent                                                                                                | Répartition                                                                                  |                                                        |                                                                                                    |
| AXA PENSION                                                                                                    |                                                                                                    |                                                                                                    | 100%                                                                                         |                                                        |                                                                                                    |
| Mes informations de naiss                                                                                                    | ance                                                                                                    |                                                                                                    |                                                                                              |                                                        |                                                                                                    |
| Vos données de naissance son                                                                                                    | t nécessaires nour les décl                                                                                                    | arations fiscal                                                                                    | ac.                                                                                          |                                                        |                                                                                                    |
| vos donnees de naissance son                                                                                                    | checessaries pour les deci                                                                                                    | arations inscar                                                                                    | es.                                                                                          |                                                        |                                                                                                    |
| Nom de naissance *                                                                                                    | 12                                                                                                    |                                                                                                    |                                                                                              |                                                        |                                                                                                    |
| Commune de naissance *                                                                                                    | 1                                                                                                    |                                                                                                    |                                                                                              |                                                        |                                                                                                    |
| Département de naissance *                                                                                                    | 1                                                                                                    |                                                                                                    | ~                                                                                            |                                                        |                                                                                                    |
| Pays de naissance *                                                                                                    | * Champs obligatoires                                                                                                    |                                                                                                    | ~                                                                                            |                                                        |                                                                                                    |
| Accusé de réception                                                                                                    |                                                                                                    |                                                                                                    |                                                                                              |                                                        |                                                                                                    |
| Veuillez saisir votre adresse                                                                                                    | e-mail :                                                                                                    |                                                                                                    |                                                                                              |                                                        |                                                                                                    |
| Valoration our Phonnour                                                                                                    |                                                                                                    |                                                                                                    |                                                                                              |                                                        |                                                                                                    |
| Deciaration sur monneur                                                                                                    |                                                                                                    |                                                                                                    |                                                                                              |                                                        |                                                                                                    |
| <ul> <li>Je certifie sur l'honneur être le<br/>Je certifie sur l'honneur que les<br/>noté qu'AXA est soumis, en<br/>monétaire et financier en matié<br/>service Tractin en cas de soupp</li> </ul>                                            | titulaire de la carte bancaire.<br>s sommes que je verse ou vers<br>raison de sa qualité d'organis<br>ire de lutte contre le blanchimer<br>çon.                           | eral au titre de c<br>me financier, au<br>it des capitaux e                                        | e contrat n'ont p<br>IX: obligations lé<br>t notamment à u                                   | as une or<br>gales iss<br>ne obligai                   | rigine délictueuse, et j'al bien<br>ues principalement du code<br>tion de déclaration auprés du                                      |
| suis informé(e) que l'assureur, respo<br>ut communiquer mes réponses ainsi<br>vécution du contrat d'assurance, à s<br>si qu'en vertu d'une autorisation de la<br>dispose d'un d'oit d'accès et de réct<br>ur toute information me concernant. | onsable du traitement dont la fi<br>que les données me concerni<br>ses collaborateurs, intermédiai<br>a commission nationale de l'info<br>ification auprés d'AXA – Servic | nalité est la sou<br>ant qu'il pourrait<br>es, réassureurs<br>rmatique et des<br>e information Cil | scription, la gesti<br>ultérieurement r<br>, organismes pri<br>libertés.<br>ents – 313 Terra | ion et l'ex<br>recueillir a<br>ofessionn<br>isses de l | écution du contrat d'assurance<br>l'foccasion de la gestion ou d<br>els, ses sous-traitants habilité<br>'Arche – 92727 Nanterre Cede |
|                                                                                                    |                                                                                                    |                                                                                                    |                                                                                              |                                                        |                                                                                                    |
|                                                                                                    |                                                                                                    |                                                                                                    |                                                                                              |                                                        |                                                                                                    |

澎

## Change your financial management

In the menu, click on « Opérations » then on « Modifier la gestion de l'épargne ».

### 1. Read about financial management change.

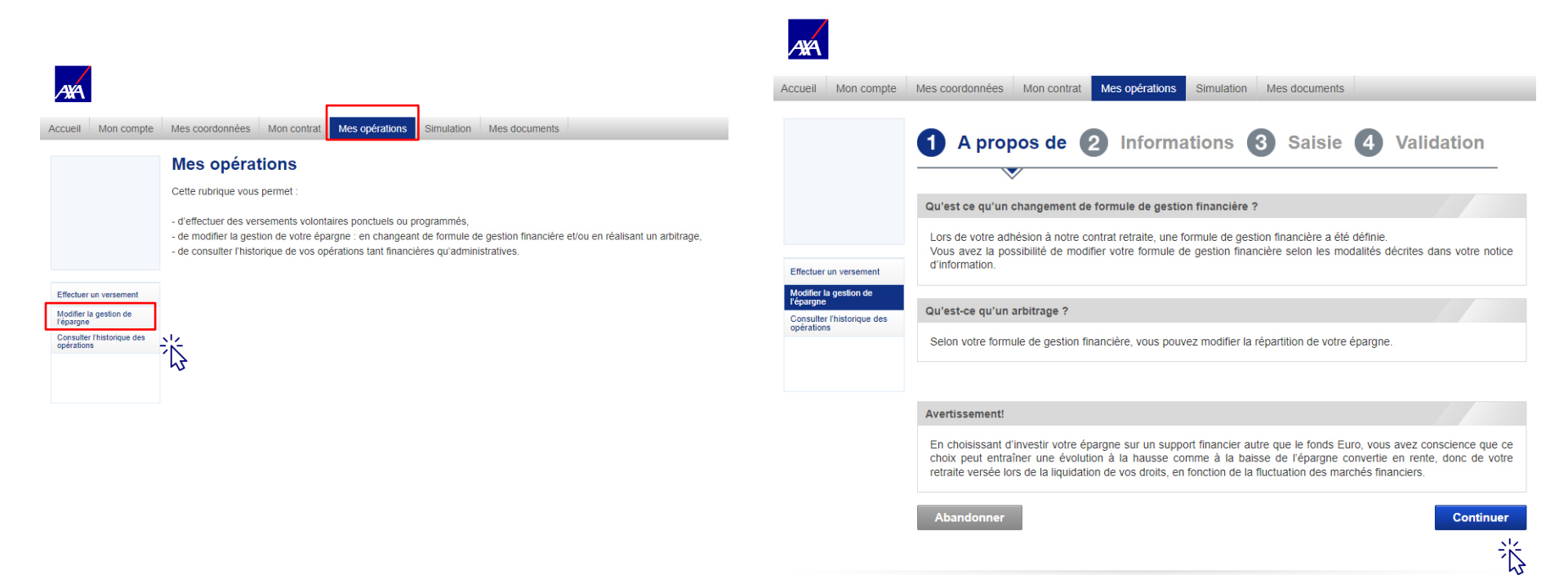

## Change your financial management

### 2. View your proposed financial management profiles and investment vehicles.

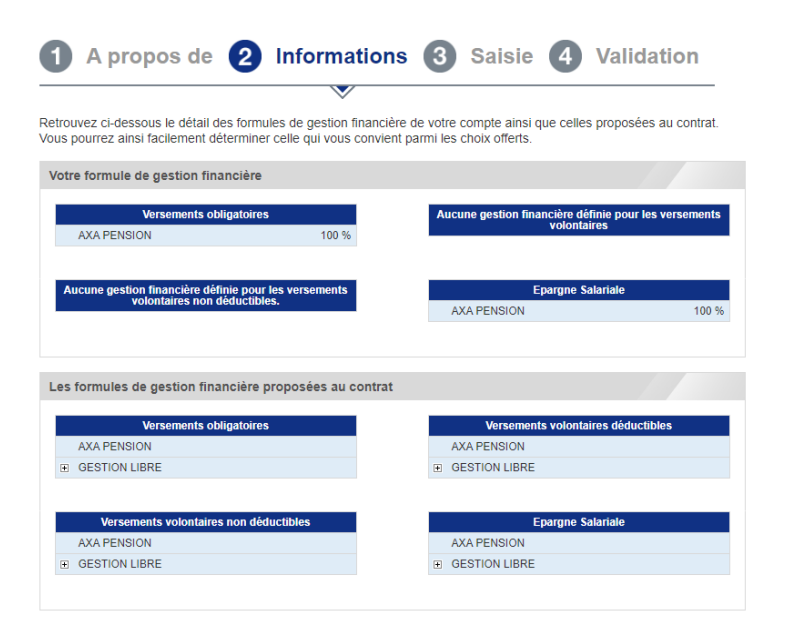

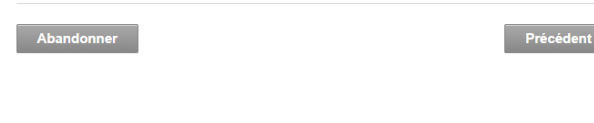

Classification : Confidentiel

### 3. Choose for which compartment you want to change the financial management profile/ investment vehicles.

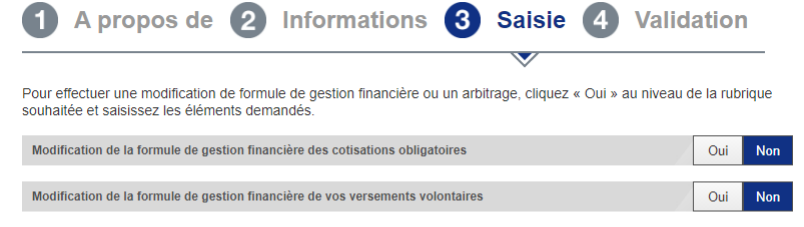

| Arbitrage de vos versements                                                   | Oui | No |
|-------------------------------------------------------------------------------|-----|----|
|                                                                               |     |    |
| Modification de la formule de gestion financière de l'épargne temps/salariale | Oui | No |

Abandonner

Α

Continuer

Ń

Précédent Continuer

5

## Change your financial management

4. Check the information you have filled in. Fill in your email address. Accept the conditions of use before validating.

| Modification de la formule                                                                                                    | de gestion financiè                                       | re de l'épargne tem    | ps/salariale     |               |                     |                 |
|----------------------------------------------------------------------------------------------------|-----------------------------------------------------------|------------------------|------------------|---------------|---------------------|-----------------|
| Votre modification concer                                                                                                    | rne l'épargne acqui                                       | se et/ou les versem    | ents à venir.    |               |                     |                 |
| Je souhaite modifier toute                                                                                                    | e mon épargne acq                                         | uise et mes versem     | ents à venir     | _             |                     |                 |
| Form                                                                                                    | nule de gestion financ                                    | tière                  | Répartitio       | n             |                     |                 |
| AXA PENSION                                                                                                    |                                                           |                        | 100              | 96            |                     |                 |
|                                                                                                    |                                                           |                        |                  |               |                     |                 |
| Accusé de réception<br>Votre adresse e-mail :                                                                                    |                                                           |                        | [                |               |                     |                 |
| Accusé de réception<br>Votre adresse e-mail :<br>Déclaration sur l'honneu                                                        | ır                                                        |                        | [                | _             |                     |                 |
| Accusé de réception<br>Votre adresse e-mail :<br>Déclaration sur l'honneu<br>J'afteste l'exactitude de<br>118-8 ou L 113-9 du Co | I <b>r</b><br>es renseignements fou<br>de des assurances. | rnis. Des réponses inc | complètes ou ine | xactes entrai | neraient l'applicat | ion de l'artici |

淡

## View the history of your operations

## In the menu, click on « Opérations » then on «Consulter l'historique des opérations».

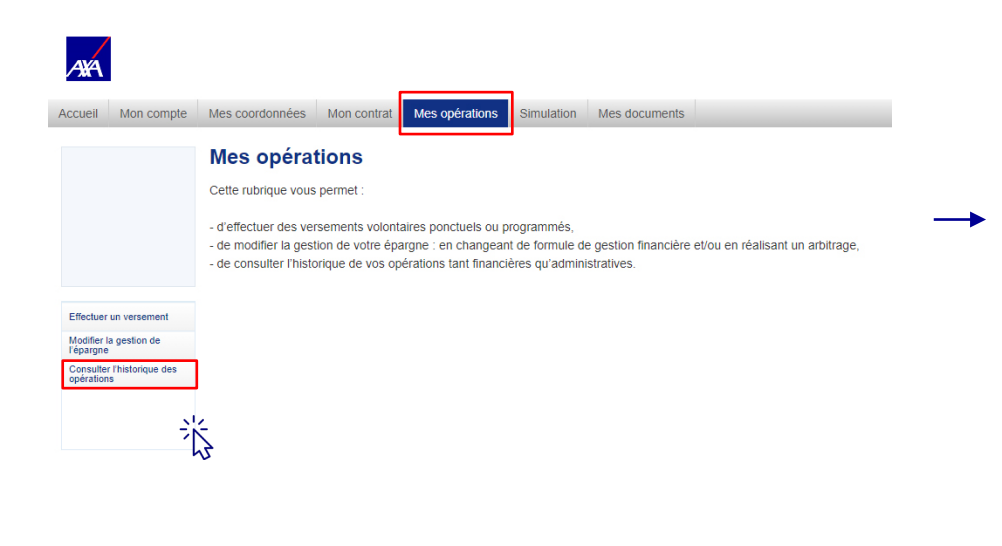

### Consulter l'historique des opérations

Dans cet espace, vous pouvez consulter l'ensemble des opérations réalisées sur votre compte individuel. Nous vous invitons à cliquer sur la ligne d'une opération pour en visualiser le détail.

#### Vos opérations financières Ce tableau présente les opérations financières réalisées sur votre compte individuel. ۲ Référence ۲ ۲ -Date Туре Statut Montant 27/10/2020 794989512 Intéressement Comptabilisée 2 000,00 €

### Vos versements volontaires programmés

Cliquez sur la ligne pour accéder au détail de vos versements volontaires programmés. Si vous avez mis en place un versement programmé, vous pourrez à tout moment le modifier ou le suspendre.

Aucun versement programmé mis en place sur votre compte individuel.

### Vos autres opérations

Le tableau ci-après présente toutes les autres opérations effectuées sur votre compte individuel (par exemple : changement de coordonnées personnelles).

Aucune autre opération sur votre compte individuel.

## Simulate your annuity

On the home page, click on « Je simule ma rente » or in the menu, click on « Simulation ».

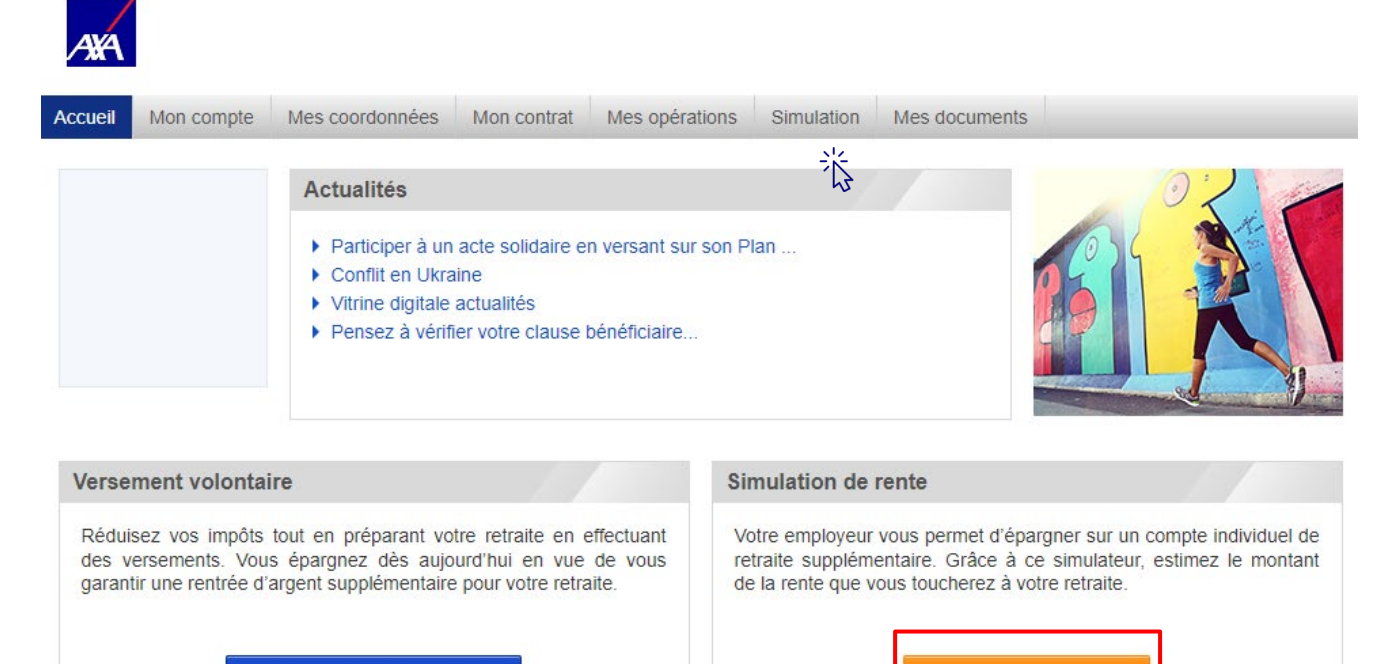

J'effectue un versement

Ä

## Simulate your annuity

### Click on « Démarrer ».

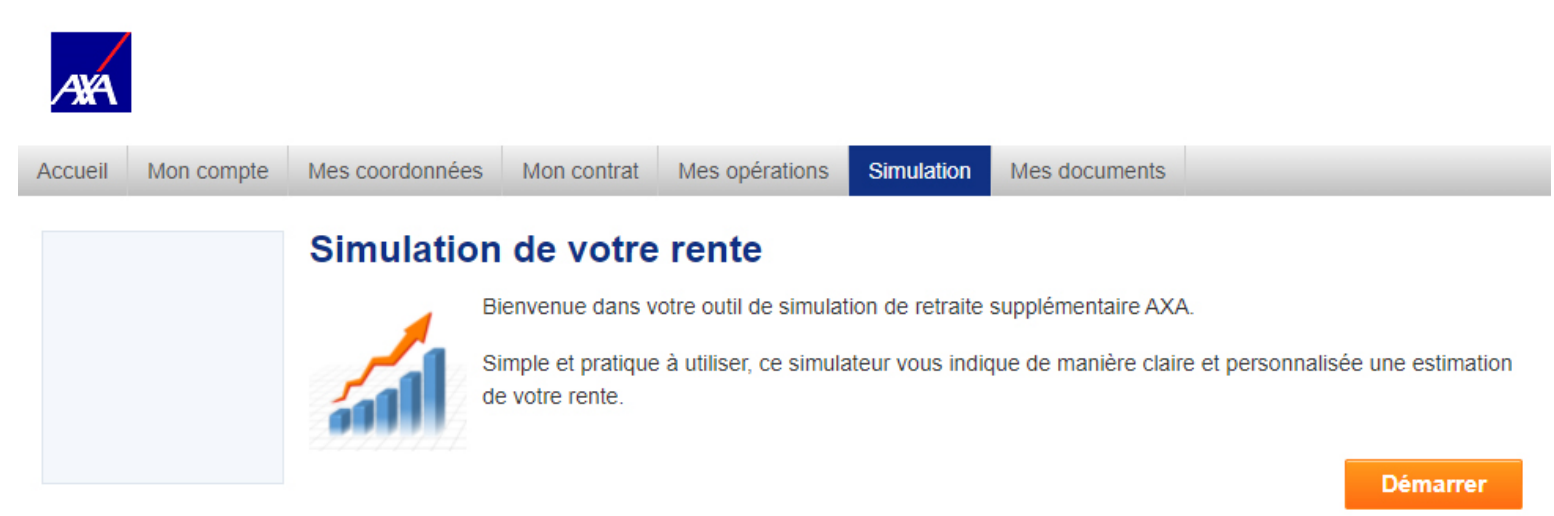

淡

## Simulate your annuity

Compte Coordonnées Contrat Opérations

Simulation Documents

### Simulation de votre rente

| Vous                                                                                                    |                 |                         |
|----------------------------------------------------------------------------------------------------|-----------------|-------------------------|
| Vous êtes un(e) Femme V Date de naissance 18/12/1982 Statut dar                                                                                                    | ns l'entreprise | Sorti de l'entreprise 💙 |
| Nontant de votre épargne retraite                                                                                                    |                 |                         |
| Montant de votre épargne retraite au 17/02/2020 : 1 563,77 €                                                                                                    |                 |                         |
| Souhaitez-vous simuler des cotisations obligatoires jusqu'à votre départ à la<br>retraite (sur la base de celles versées actuellement sur votre compte<br>individuel) ? | Oui             | Non                     |
| Souhaitez-vous simuler un versement volontaire ponctuel ?                                                                                                    | OQui            | Non                     |
| Souhaitez-vous simuler des versements volontaires programmés ?                                                                                                    | OOui            | Non                     |
| los options de simulation                                                                                                    |                 |                         |
| Mode de calcul de départ à la retraite (âge/date)<br>Votre âge de départ à la retraite 62 ans                                                                           | ● Par âge       | ○ Par date              |
| Souhaitez-vous une rente réversible ?                                                                                                    | Oui             | Non                     |
|                                                                                                    |                 | Lancer la simulation    |

2

### Fill in the information.

### Résultat de votre simulation

Récapitulatif de votre simulation

Vous êtes une femme de 37 ans, sortie de l'entreprise ayant souscrit le contrat de retraite. Le montant de votre épargne est de 1 563,77 € au 17/02/2020.

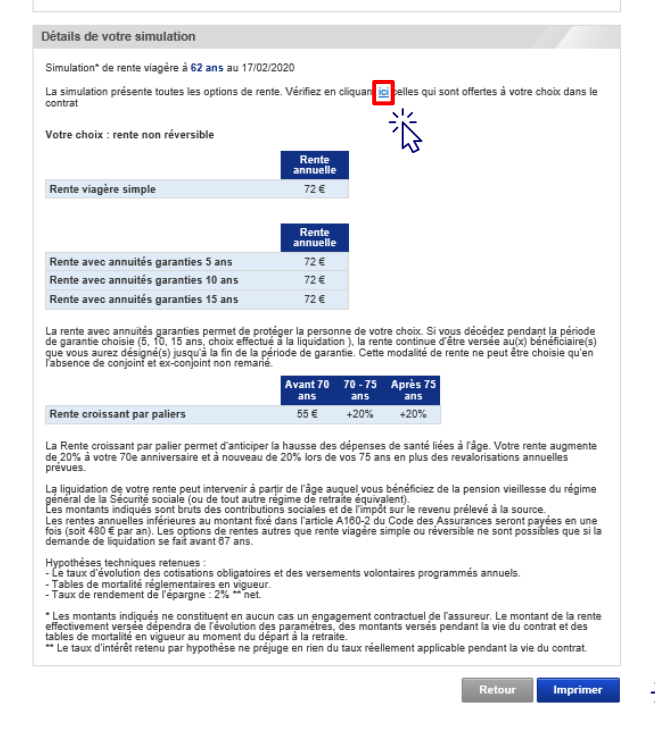

Review the results of your simulation and verify the types of annuities allowed in your contract by clicking on « ici ».

## Your documents

## Access your documents

In the menu, click on « Documents ». This section provides access to your <u>individual account situation</u> as well as <u>forms</u> <u>and teaching materials</u>.

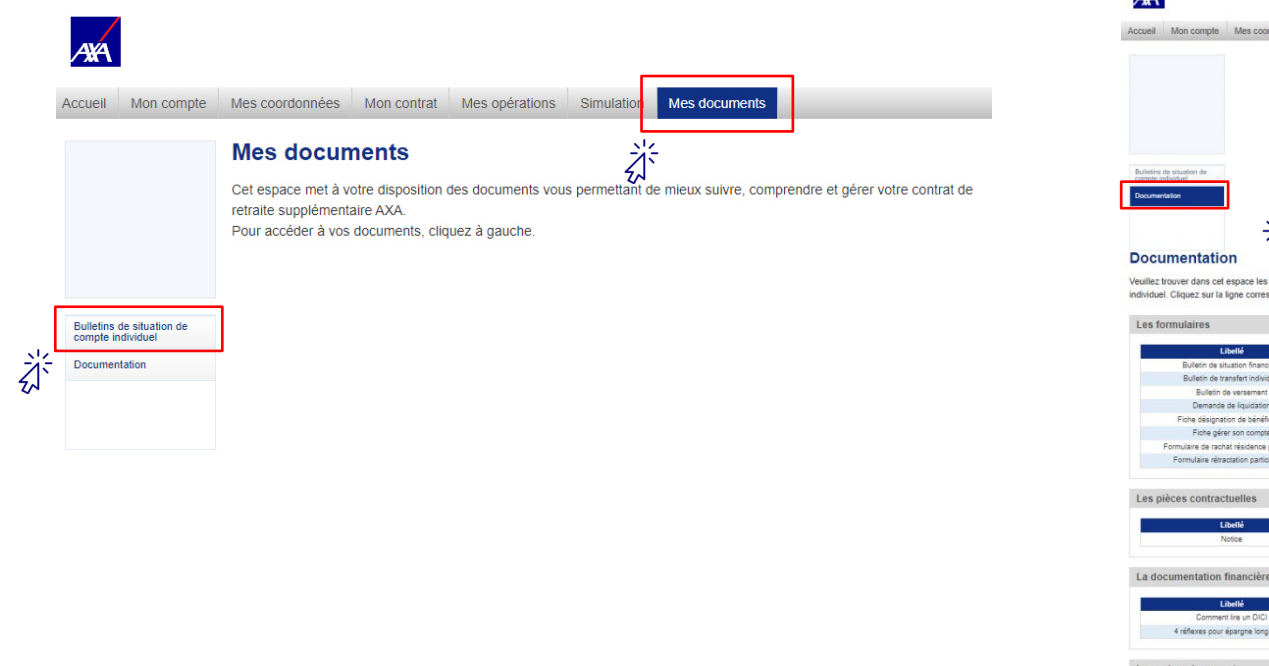

Accuel Mon comple Mes coordonnées Mon contrat Mes opérations Simulator Mes documents

Veuillez trouver dans cet espace les documents nécessaires à la compréhension et à la bonne gestion de votre compte individuel. Cliquez sur la ligne correspondant à un document pour y accéder.

| Libelle                                                                          | Description                                                                 |
|----------------------------------------------------------------------------------|-----------------------------------------------------------------------------|
| Bulletin de situation financière                                                 | Formulaire pour vos demandes diverses                                       |
| Bulletin de transfert individuel                                                 | Formulaire pour vos demandes diverses                                       |
| Bulletin de versement                                                            | Formulaire pour vos versements volontaires                                  |
| Demande de liquidation                                                           | Formulaire pour mise en place d'une rente                                   |
| Fiche désignation de bénéficiaire                                                | Formulaire pour vos demandes diverses                                       |
| Fiche gérer son compte                                                           | Formulaire pour vos demandes diverses                                       |
| rmulaire de rachat résidence principale                                          | Formulaire pour vos demandes diverses                                       |
| Formulaire rétractation participation                                            | Formulaire pour vos demandes diverses                                       |
| ces contractuelles                                                               | Ducida                                                                      |
| ces contractuelles                                                               | Description                                                                 |
| ces contractuelles<br>Libellé<br>Notoe                                           | Description<br>Notice d'Information                                         |
| ces contractuelles<br>Libelié<br>Notce<br>imentation financière                  | Description<br>Notae Cinformation                                           |
| ces contractuelles<br>LBHI<br>Notoe<br>mentation financière<br>LBHI              | Description<br>hotes d'information<br>Description                           |
| Lienté<br>Lienté<br>Notos<br>mentation financière<br>Lienté<br>Commet la un Dici | Description<br>Notae d'Information<br>Description<br>Document d'Information |

## **Customer service**

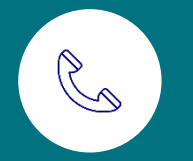

09 70 80 80 57 from Monday to Friday from 8.30am to 6pm

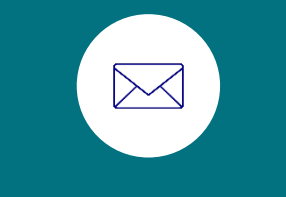

service.ClientsERE@axa.fr